| Auteur : LIEGEOIS Laurent           Destinataire(s)         :           Administrateur MAIDIS |               |                     | Date 10/01/2019<br>Statut :<br>• Rédaction<br>• Révision<br>• <b>Publié</b> |            |
|-----------------------------------------------------------------------------------------------|---------------|---------------------|-----------------------------------------------------------------------------|------------|
| Procéd                                                                                        | ure de débloc | age d'un compte blo | oqué pour l'applicatif N                                                    | /aidis     |
| Version                                                                                       | Date          | Modifications       | Rédacteur                                                                   | Correcteur |
| 1.0                                                                                           | 11/01/2019    | Initiale            | LLI                                                                         |            |

# Dans notre exemple, l'utilisateur test a bloqué son compte

| Connexion                                                                                                    | [ |  |  |  |  |
|----------------------------------------------------------------------------------------------------|---|--|--|--|--|
| ● Manuelle         Veuillez saisir votre nom d'utilisateur et votre mot de passe         Nom d'utilisateur : |   |  |  |  |  |
| Mot de passe : *******  Authentification par la <u>C</u> PS                                                  |   |  |  |  |  |
| Insérez une carte dans le lecteur puis cliquez sur 'Valider'                                                 |   |  |  |  |  |
| <u>⊻</u> alider <u>A</u> nnuler                                                                              |   |  |  |  |  |

Il a ce message lorsqu'il veut se connecter à l'applicatif Maidis

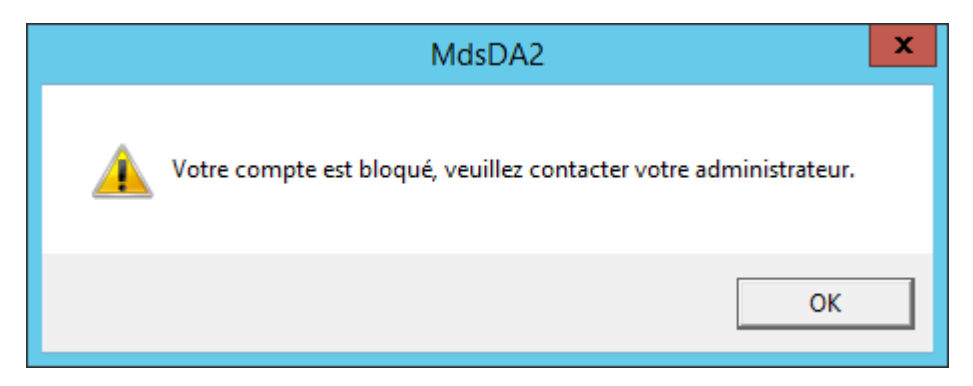

Relancer l'applicatif Maidis

- 1- Sélectionner la connexion manuelle
- 2- Mettre superadmin comme nom d'utilisateur avec son mot de passe associé
- 3- Valider

| Connexion                                                     | x |  |  |  |  |
|---------------------------------------------------------------|---|--|--|--|--|
| Veuillez saisir votre nom d'utilisateur et votre mot de passe |   |  |  |  |  |
| 2 Nom d'utilisateur : superadmin                              |   |  |  |  |  |
| Mot de <u>p</u> asse : *****                                  |   |  |  |  |  |
| • Authentification par la <u>C</u> PS                         |   |  |  |  |  |
| Insérez une carte dans le lecteur puis cliquez sur 'Valider'  |   |  |  |  |  |
| 3 ⊻alider Annuler                                             | ] |  |  |  |  |

#### 1- Options

### 2- Administration & maintenance

### 3- Options de sécurité...

| Opti | ons Raccourcis Affichage Fenêtre Aide |               |                  |
|------|---------------------------------------|---------------|------------------|
| 1    | Administration & maintenance 📃 💦 🕨    | Options de s  | écurité          |
|      | Modification du mot de passe 2        | Sécurité des  | mots de 🔼 😽      |
|      | Contrôle d'accès aux données          | Générer dict  | ionnaire modèles |
|      | Disponibilité •                       | Analyse de la | a base 🕨 🕨       |

#### 1- Sélectionner l'onglet Membres

- 2- Sélectionner le Profil auquel appartient l'utilisateur bloqué
- 3- Sélectionner l'utilisateur bloqué

### 4- Cliquer le bouton Débloquer

| G                                             | estion des utilisate        | eurs                                | x |
|-----------------------------------------------|-----------------------------|-------------------------------------|---|
| Profils Membres Outils Ressources Groupes     |                             |                                     |   |
| Profil Medecins                               | 12                          | Chercher                            |   |
| Membres du profil                             |                             | ,<br>Autres utilisateurs            |   |
|                                               |                             | Système Administrateur (superadmin) |   |
| 3 test test (test)                            |                             |                                     |   |
|                                               |                             |                                     |   |
|                                               |                             |                                     |   |
|                                               |                             |                                     |   |
|                                               | < Aiouter                   |                                     |   |
|                                               |                             |                                     |   |
|                                               |                             |                                     |   |
|                                               |                             |                                     |   |
|                                               |                             |                                     |   |
|                                               |                             |                                     |   |
|                                               |                             |                                     |   |
|                                               |                             | 4                                   |   |
| Supprimer un utilisateur Créer un utilisateur | <u>V</u> ue professionnelle | Changer mot de passe Débloquer      |   |
|                                               |                             | OK Annuler Appliquer                |   |

Le compte de l'utilisateur test est débloqué.

Si l'utilisateur a oublié son mot de passe, vous pouvez à ce niveau cliquer sur Changer mot de passe après avoir sélectionner l'utilisateur en question.

Attention le mot de passe saisi ici sera un mot de passe temporaire puisque qu'a la prochaine connexion de l'utilisateur il lui sera demandé de modifier ce mot de passe et d'en saisir un nouveau.

Vous avez la possibilité de changer la stratégie de sécurité des mots de passe

- 1- Options
- 2- Administration & maintenance
- 3- Sécurité des mots de passe

| ( | Opti | ons Raccourcis Affichage Fe  | enêtre | Aide |                                |   |
|---|------|------------------------------|--------|------|--------------------------------|---|
|   | IJ   | Administration & maintenance | 2      | Þ    | Options de sécurité            |   |
|   |      | Modification du mot de passe |        |      | Sécurité des mots de passe     | 3 |
|   |      | Contrôle d'accès aux données |        |      | Générer dictionnaire modèles 😽 |   |
|   |      | Disponibilité                |        | •    | Analyse de la base             | • |

# Différentes options sont paramétrables :

Vous pouvez notamment augmenter le nombre d'essai avant blocage pour le mot de passe, 10 étant le maximum.

| <br>Sécurité des mots de passe                   | ĸ |
|--------------------------------------------------|---|
| Paramétrage de la politique                      | 1 |
| Nombre minimal de caractères :                   |   |
| Délai d'expiration du mot de passe (jours) : 365 |   |
| Nombre d'essais avant verrouillage : 10          |   |
| Nombre de mots de passe précédents vérifiés : 1  |   |
| Au moins un caractère numérique est requis       |   |
| Au moins un caractère spécial est requis         |   |
| Enregistrer Annuler                              |   |